# TUTORIAL TÉCNICO

# Como vincular o Allo W3/W3+/ W5/W5+ ao aplicativo Intelbras Allo

| TUTORIAL TÉCNICO                                                   | 0 | 0 | 0 | 0 |
|--------------------------------------------------------------------|---|---|---|---|
| Como vincular o Allo W3/W3+/W5/W5+<br>ao aplicativo Intelbras Allo | 0 | 0 | 0 | 0 |
|                                                                    | 0 | 0 | 0 | 0 |
|                                                                    |   |   |   |   |

0 Ο  $\bigcirc$ 

Este tutorial técnico irá ensinar como vincular o Allo W3/W3+/W5/W5+ ao aplicativo Intelbras Allo.

Conecte seu aparelho celular na mesma rede Wi-Fi PASSO 1 em que o vídeoporteiro ficará conectado, verifique se seu aparelho está com a função GPS ligado.

Abra o aplicativo e crie sua conta (esta conta é

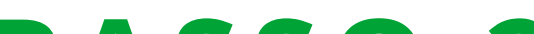

individual, deve ser utilizada em apenas um aparelho PASSO 2 celular).

PASSO 3 Clique no ícone "+" no centro da tela:

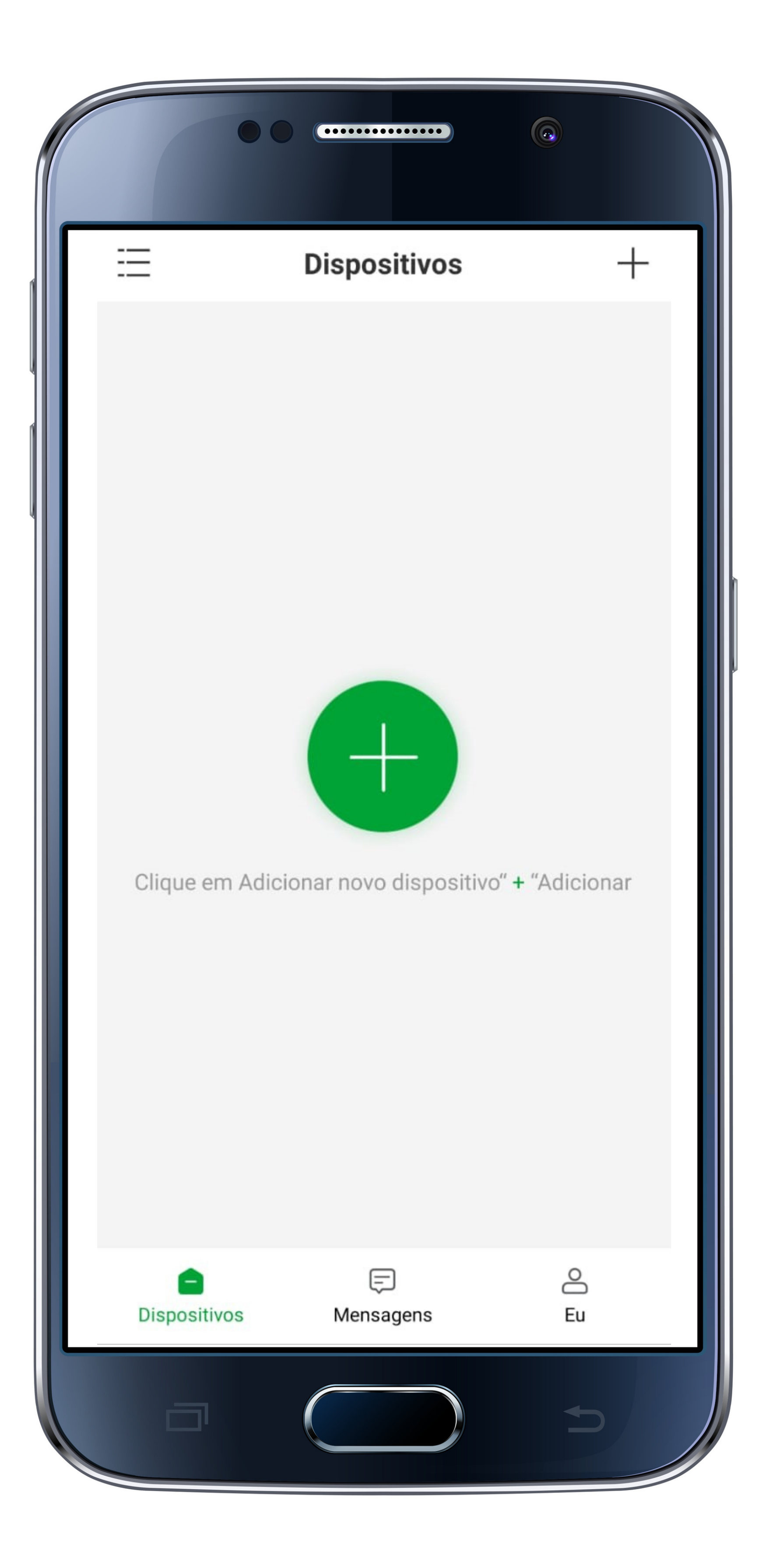

#### Suporte a clientes: <u>intelbras.com/pt-br/contato/suporte-tecnico/</u> Vídeo tutorial: <u>youtube.com/IntelbrasBR</u>

| 0 | 0 | 0 | 0 | TUTORIAL TÉCNICO                   |
|---|---|---|---|------------------------------------|
| 0 | 0 | 0 | 0 | Como vincular o Allo W3/W3+/W5/W5+ |
| 0 | 0 | 0 | 0 | ao aplicativo Intelbras Allo       |
| 0 | 0 | 0 | 0 |                                    |

## **PASSO 4** Selecione a opção "**Vídeoporteiro**".

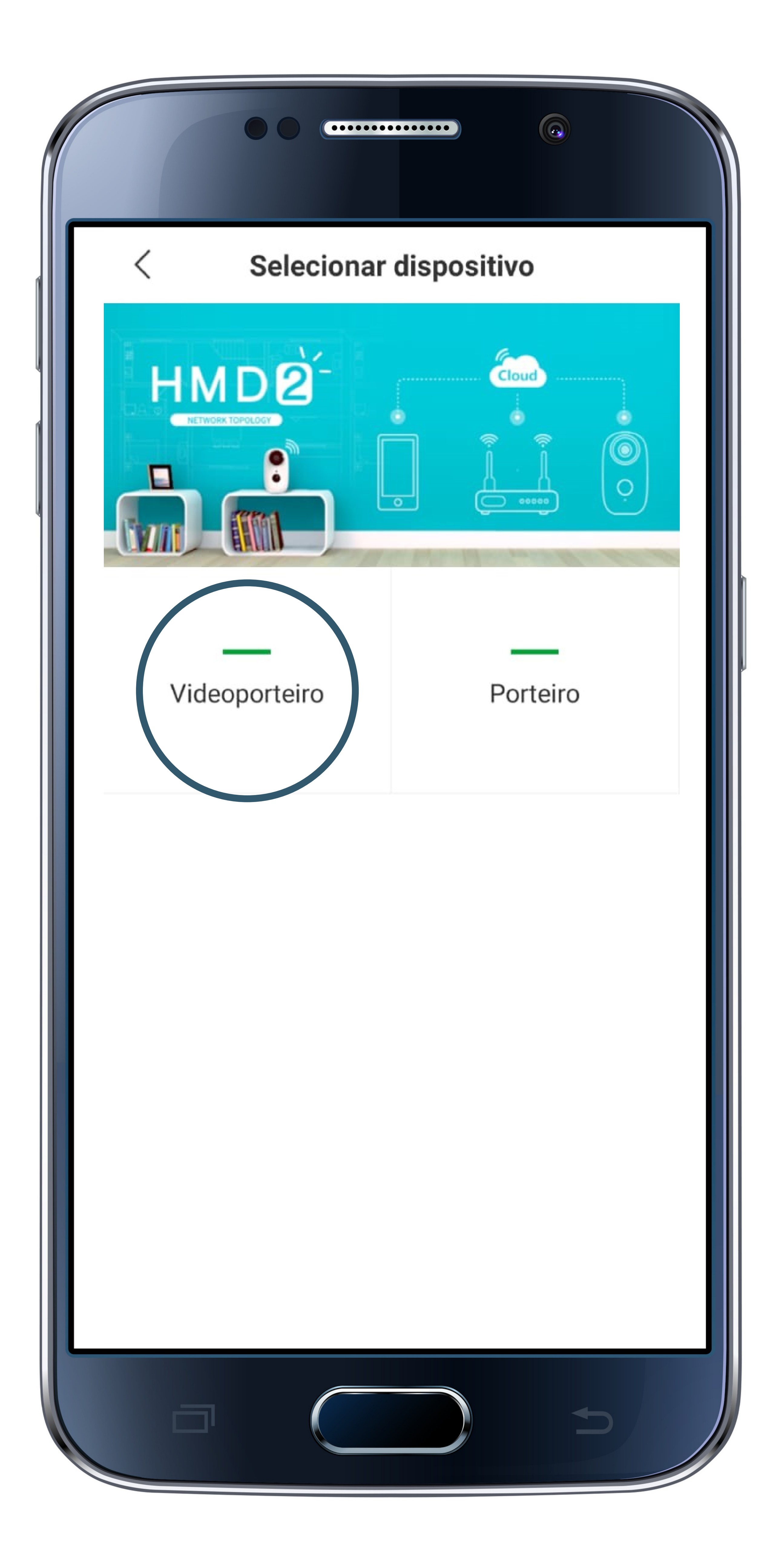

### Suporte a clientes: <u>intelbras.com/pt-br/contato/suporte-tecnico/</u> Vídeo tutorial: <u>youtube.com/IntelbrasBR</u>

| TUTORIAL TÉCNIC                                                    |   | 0 | 0 | 0 | 0 |
|--------------------------------------------------------------------|---|---|---|---|---|
| Como vincular o Allo W3/W3+/W5/W5+<br>ao aplicativo Intelbras Allo | 0 | 0 | 0 | 0 |   |
|                                                                    | 0 | 0 | 0 | 0 |   |
|                                                                    |   |   |   |   |   |

Ο Ο

Ligue o vídeo porteiro e clique em "**Próximo**". Nesta etapa, é importante que o celular e o PASSO 5 vídeoporteiro estejam próximos ao roteador:

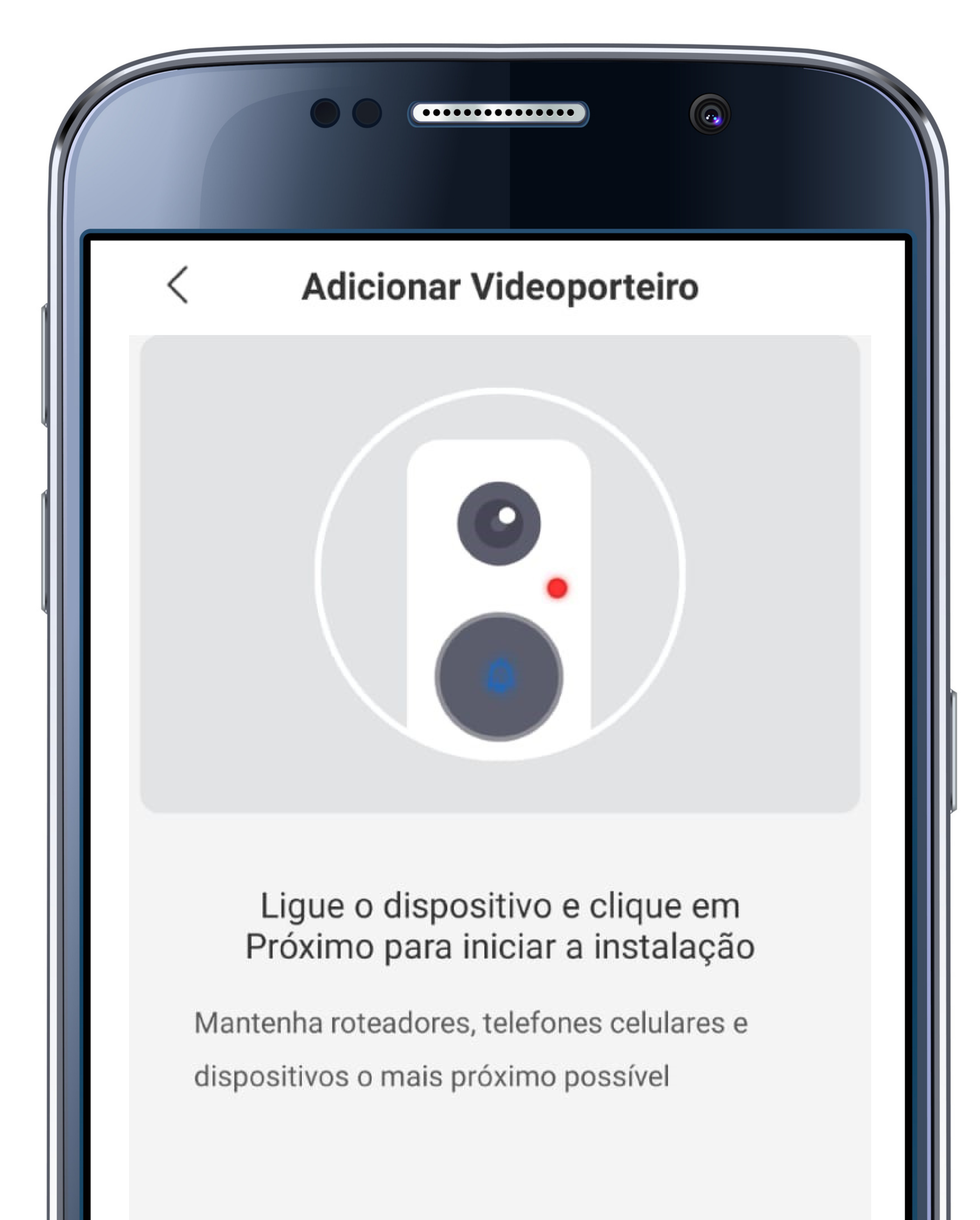

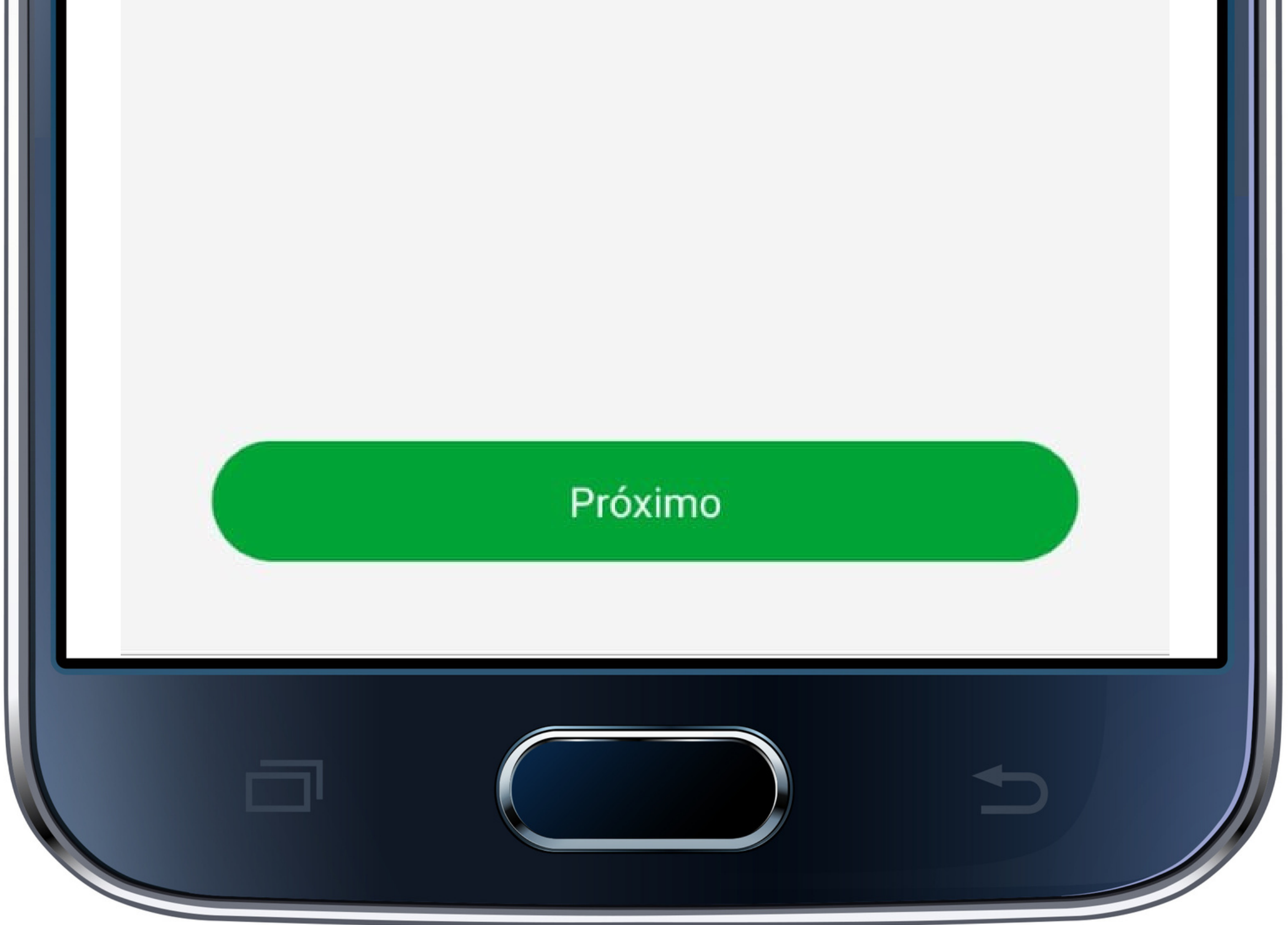

#### Suporte a clientes: <u>intelbras.com/pt-br/contato/suporte-tecnico/</u> Vídeo tutorial: <u>youtube.com/IntelbrasBR</u>

| 0          | 0          | 0          | 0 | TUTORIAL TÉCNICO                   |
|------------|------------|------------|---|------------------------------------|
| 0          | 0          | 0          | 0 | Como vincular o Allo W3/W3+/W5/W5+ |
| 0          | 0          | 0          | 0 | ao aplicativo Intelbras Allo       |
| $\bigcirc$ | $\bigcirc$ | $\bigcirc$ | 0 |                                    |

## **PASSO 6** Pressione a tecla de campainha e clique em "**Próximo**".

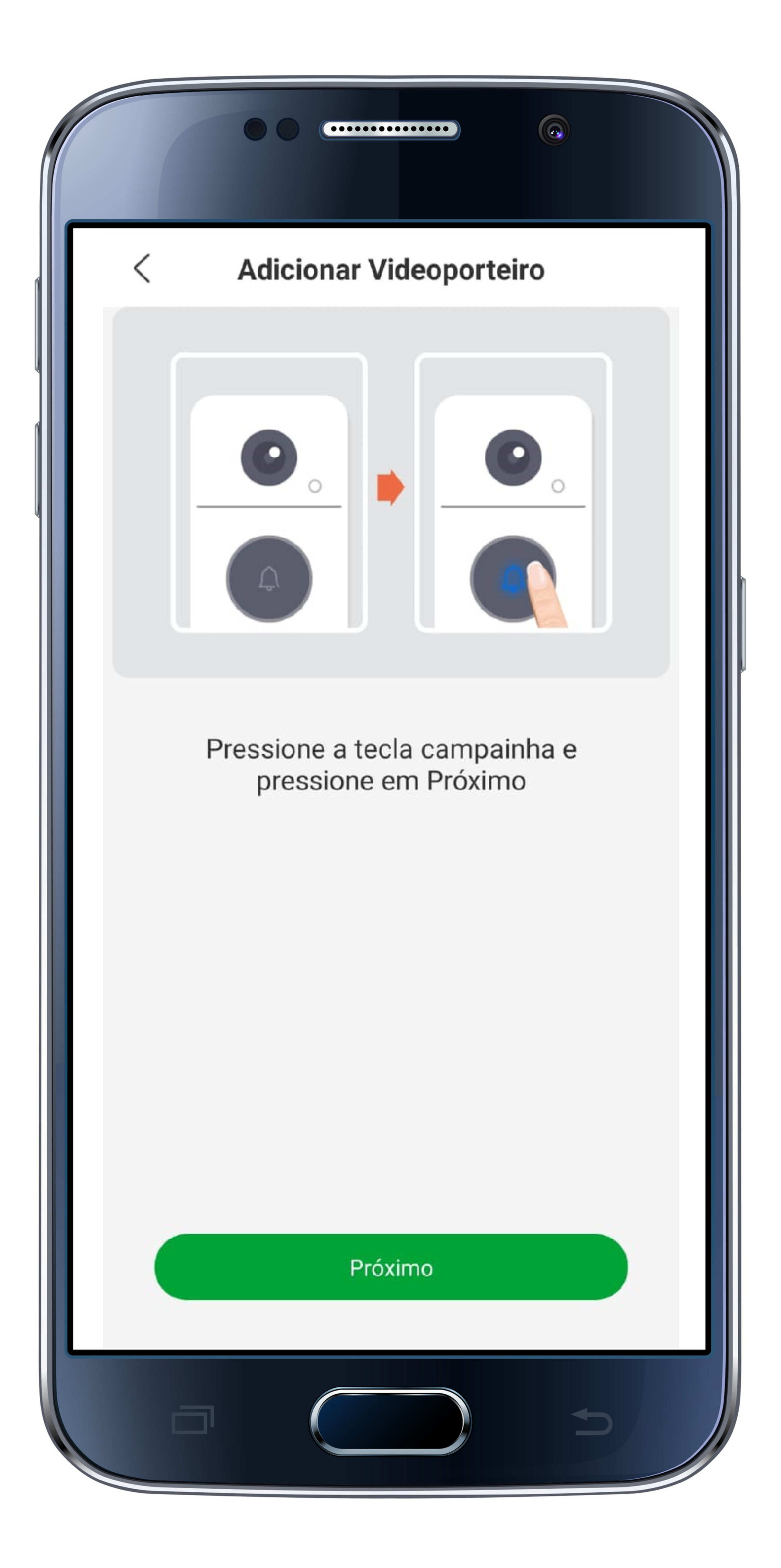

#### Suporte a clientes: <u>intelbras.com/pt-br/contato/suporte-tecnico/</u> Vídeo tutorial: <u>youtube.com/IntelbrasBR</u>

| 0 | 0 | 0 | 0 | TUTORIAL TÉCNICO                   |
|---|---|---|---|------------------------------------|
| 0 | 0 | 0 | 0 | Como vincular o Allo W3/W3+/W5/W5+ |
| 0 | 0 | 0 | 0 | ao aplicativo Intelbras Allo       |

0 Ο  $\mathbf{O}$  $\bigcirc$ 

PASSO 7

Reinicie o dispositivo utilizando o pino que acompanha o vídeoporteiro. Pressione o botão RST e aguarde até que o indicador LED pisque em vermelho, em seguida clique em "**Próximo**":

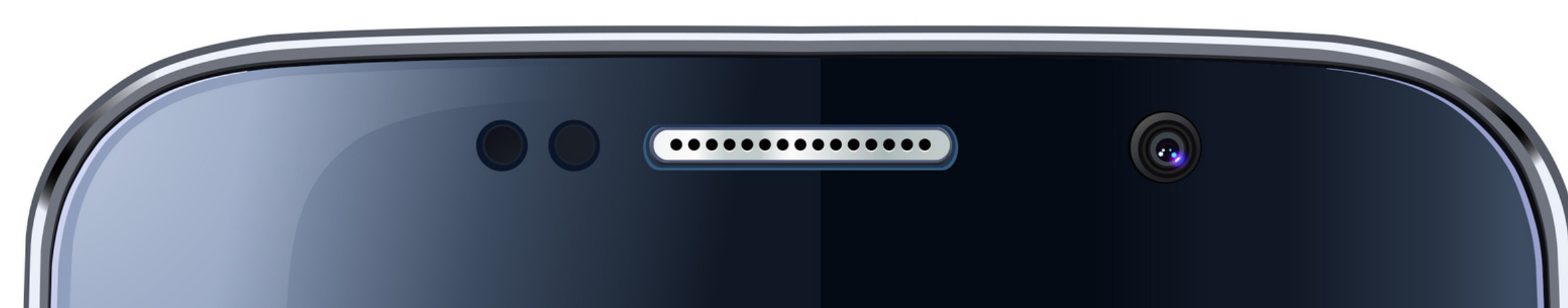

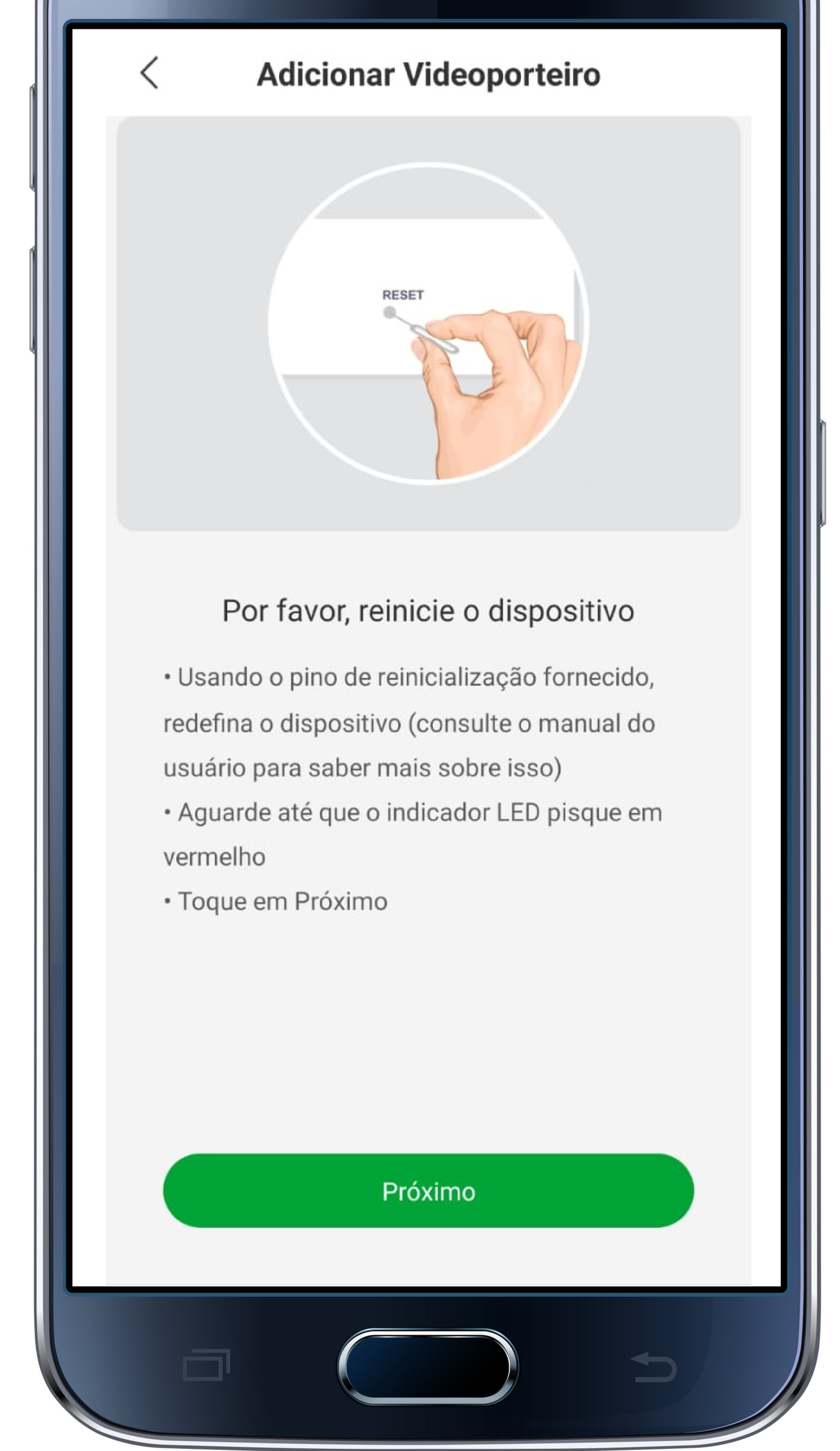

#### Suporte a clientes: <u>intelbras.com/pt-br/contato/suporte-tecnico/</u> Vídeo tutorial: <u>youtube.com/IntelbrasBR</u>

| TUTORIAL TÉCNIC                                                    | CO |
|--------------------------------------------------------------------|----|
| Como vincular o Allo W3/W3+/W5/W5+<br>ao aplicativo Intelbras Allo |    |
|                                                                    |    |

0 0 Ο

## PASSO 8

Verifique os dados da rede Wi-Fi e certifique-se de que esta rede é de 2.4 G. Clique em "**Próximo**":

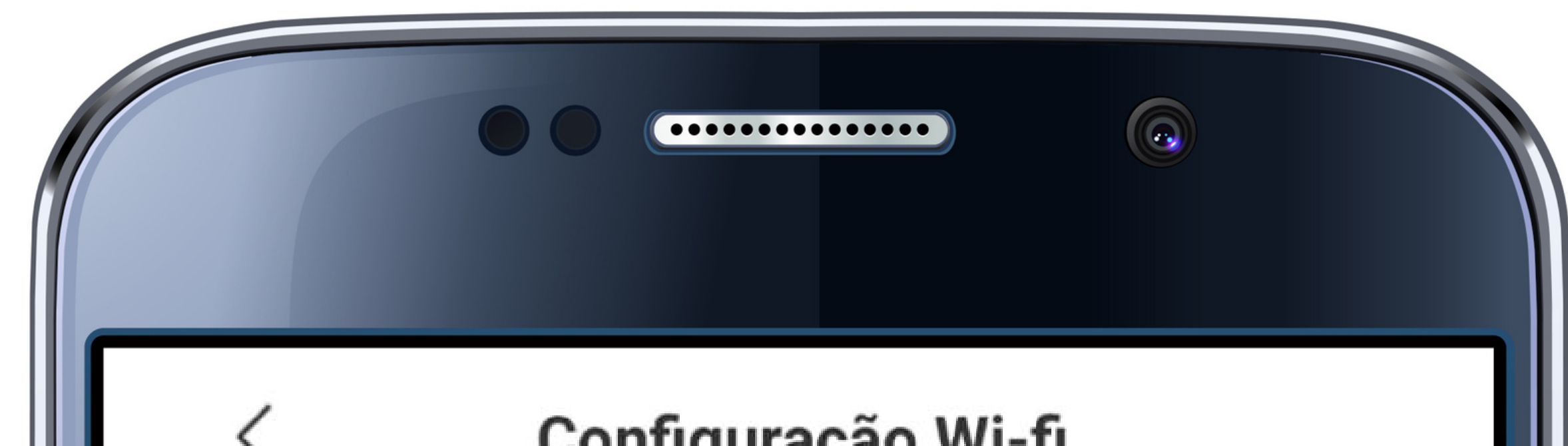

| 11 |                                                                                             |  |  |  |  |
|----|---------------------------------------------------------------------------------------------|--|--|--|--|
|    | Selecione sua rede Wi-Fi<br>Certifique-se de que o telefone está ligado à rede Wi-Fi 2.4 G. |  |  |  |  |
|    | TesteAlloWt7 Trocar Wi-Fi                                                                   |  |  |  |  |
|    | 12345678                                                                                    |  |  |  |  |
|    | Esconder senha                                                                              |  |  |  |  |

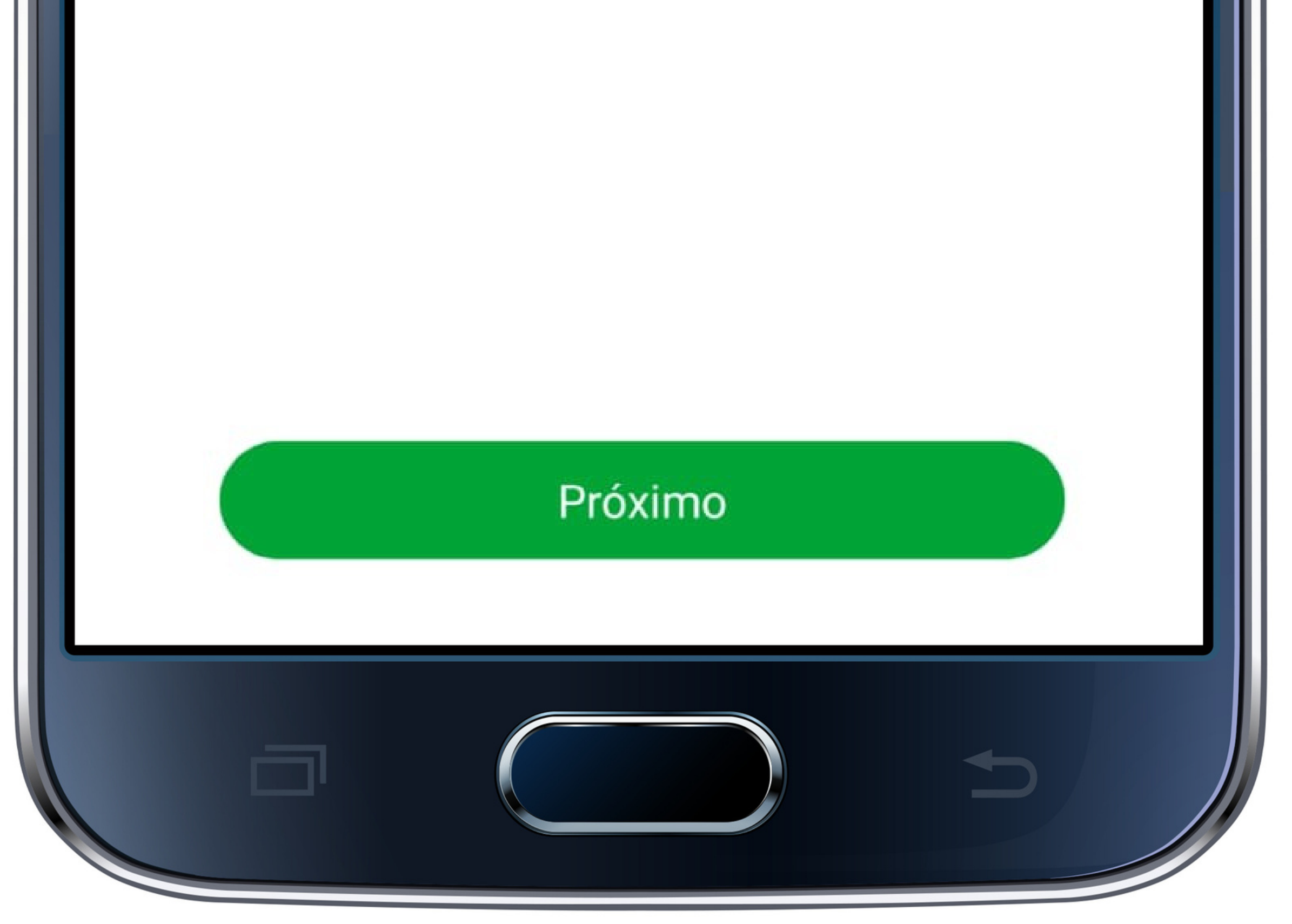

### Suporte a clientes: <u>intelbras.com/pt-br/contato/suporte-tecnico/</u> Vídeo tutorial: <u>youtube.com/IntelbrasBR</u>

| TUTORIAL TÉCNICO                  | 0 | 0 | 0 | 0 |
|-----------------------------------|---|---|---|---|
| Como vincular o Allo W3/W3+/W5/W5 | 0 | 0 | 0 | 0 |
| ao aplicativo Intelbras Allo      | 0 | Ο | 0 | 0 |
|                                   |   |   |   |   |

0  $\bigcirc$ 

PASSO 9

Remova todo o filme da lente do vídeoporteiro, pressione em "**Próximo**" para mostrar o QR code e deixe seu dispositivo escanear o código. Mantenha seu telefone em frente ao vídeoporteiro em uma distância de 15 cm a 25 cm.

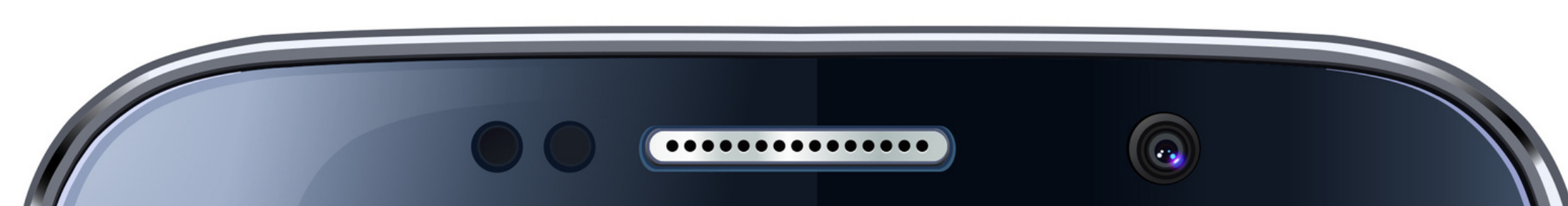

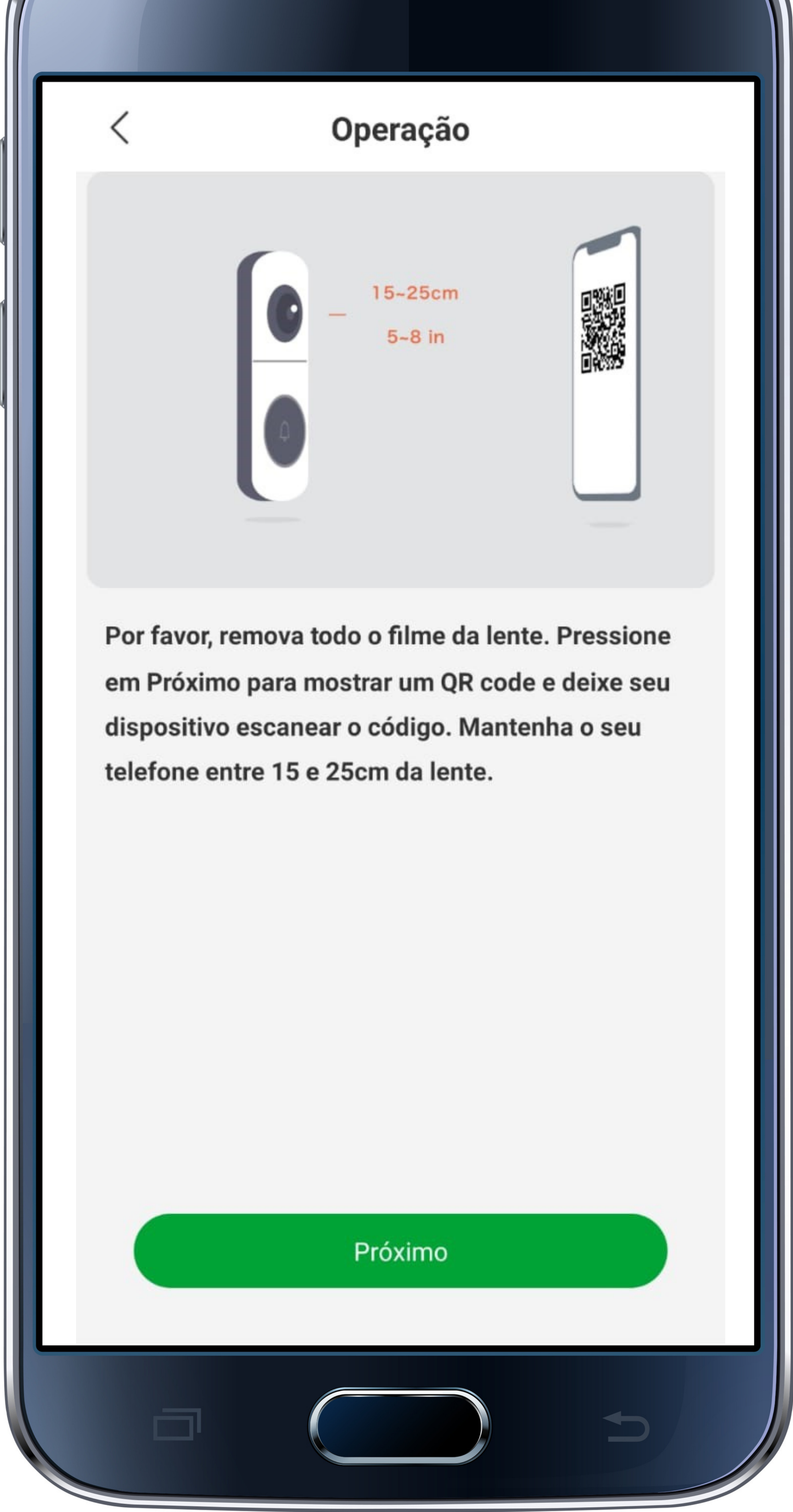

#### Suporte a clientes: <u>intelbras.com/pt-br/contato/suporte-tecnico/</u> Vídeo tutorial: <u>youtube.com/IntelbrasBR</u>

| TUTORIAL TÉCNIC                  | Ο | 0 | 0 | 0 |
|----------------------------------|---|---|---|---|
| Como vincular o Allo W3/W3+/W5/W | Ο | 0 | 0 | 0 |
| ao aplicativo Intelbras Allo     | Ο | 0 | 0 | 0 |
|                                  | 0 | 0 | 0 | 0 |

Quando a leitura do código estiver completa, o vídeoporteiro irá emitir um sinal sonoro, clique em PASSO 10 "Próximo".

PASSO 11 Aguarde a conclusão do sincronismo:

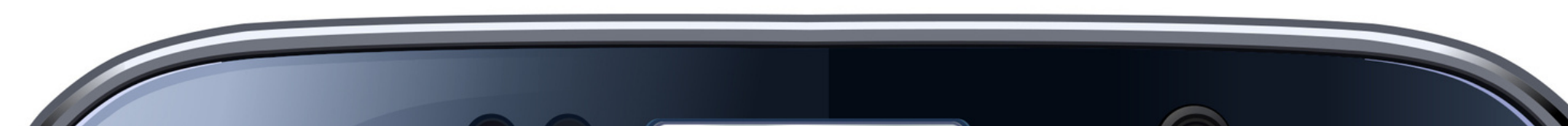

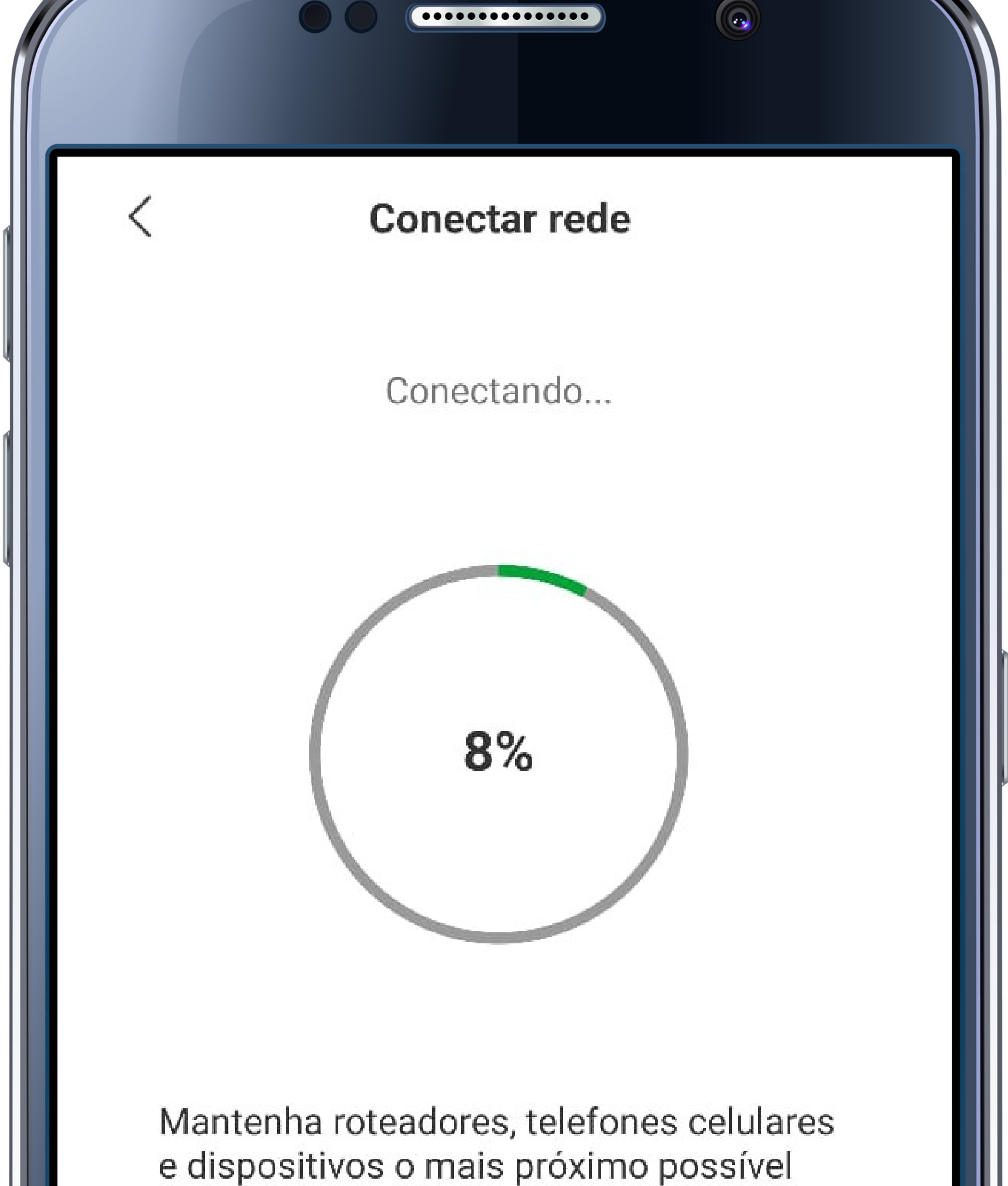

O Dispositivo encontrado!

O Conectando dispositivo na rede...

O Registrando dispositivo...

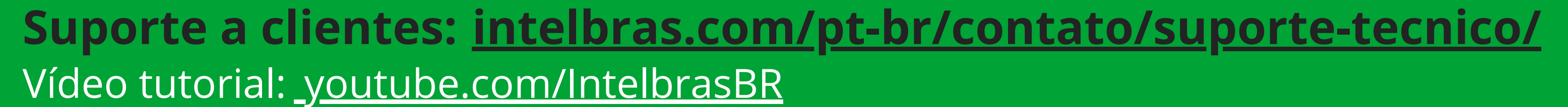

| TUTORIAL TÉCNICO                                                   | 0 | 0 | 0 | 0 |
|--------------------------------------------------------------------|---|---|---|---|
| Como vincular o Allo W3/W3+/W5/W5+<br>ao aplicativo Intelbras Allo | 0 | 0 | 0 | 0 |
|                                                                    | 0 | 0 | 0 | 0 |
|                                                                    |   |   |   |   |

0 0 0 0

# PASSO 12Após a conclusão do sincronismo, basta clicar em"Feito":

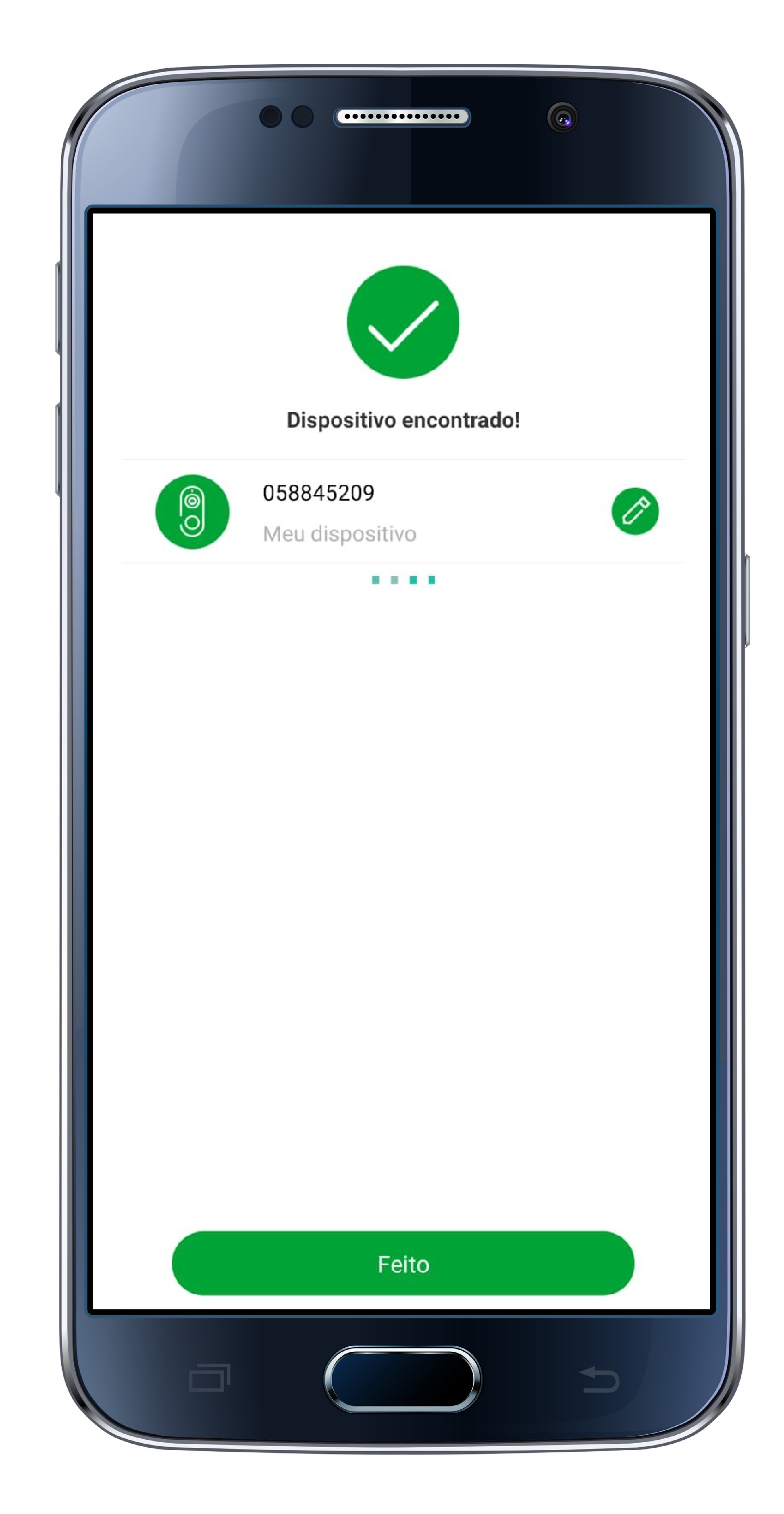

#### Suporte a clientes: <u>intelbras.com/pt-br/contato/suporte-tecnico/</u> Vídeo tutorial: <u>youtube.com/IntelbrasBR</u>

#### 0 Ο 0 0 **TUTORIAL TÉCNICO** 0 0 Ο 0 Como vincular o Allo W3/W3+/W5/W5+ ao aplicativo Intelbras Allo 0 0 Ο 0

Ο 0 Ο Ο

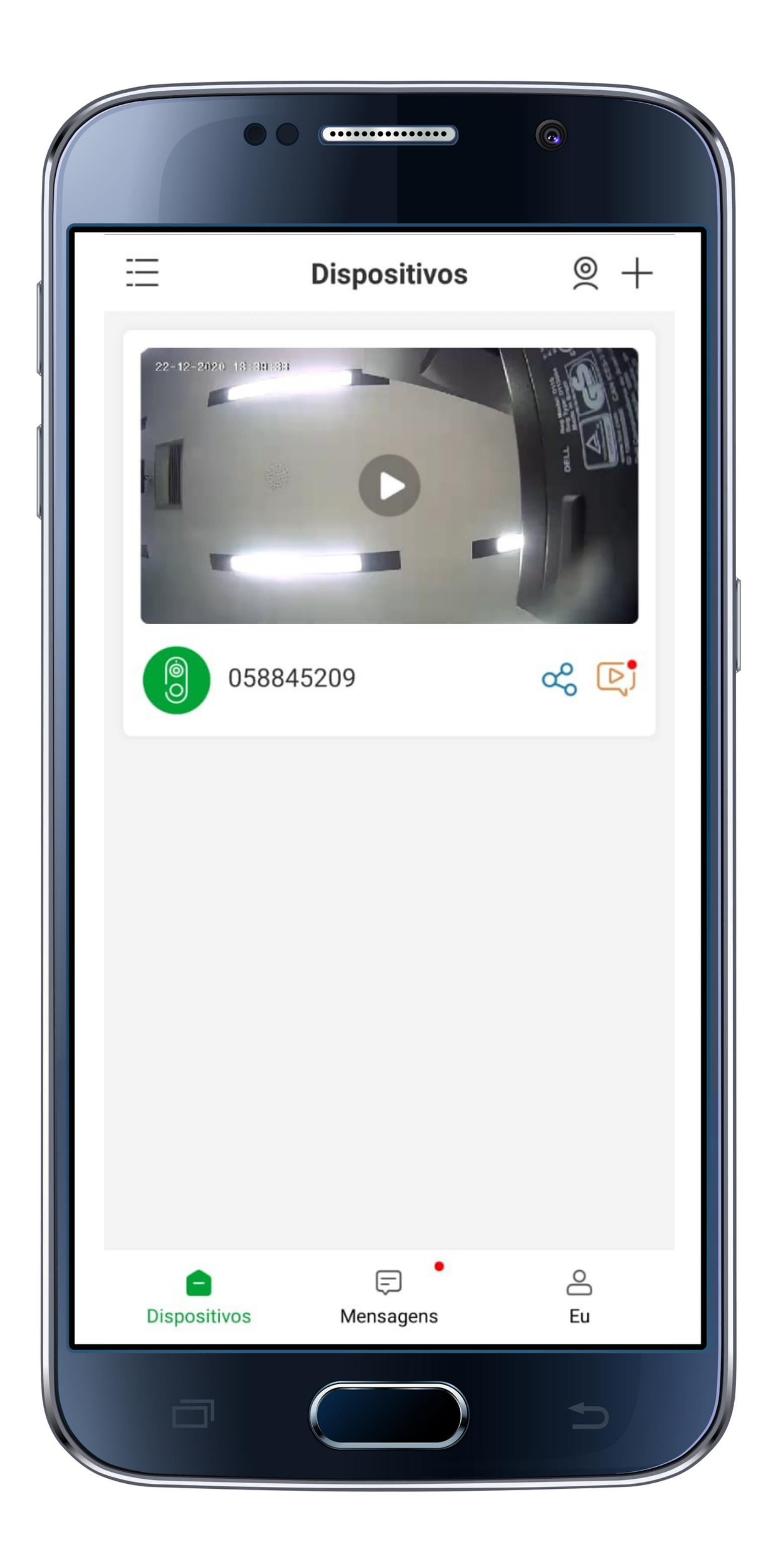

Você aprendeu como vincular o Allo W3/W3+/W5/W5+ ao aplicativo Intelbras Allo!

Suporte a clientes: <u>intelbras.com/pt-br/contato/suporte-tecnico/</u> Vídeo tutorial: <u>youtube.com/IntelbrasBR</u>

#### (48) 2106 0006 | Segunda a sexta: 8h às 20h | Sábado: 8h às 18h

intelbras

João

## 

## O O O O

# inteloros

## <u>intelbras.com/pt-br/contato/suporte-tecnico/</u>